# 用户使用说明书

用户使用说明书

天津天融环境科技发展有限公司

2023年0月26日

目录

# 1. 登录

输入用户名和密码进行登录,用户用户账号由超级管理员进行创建并分配对应权限

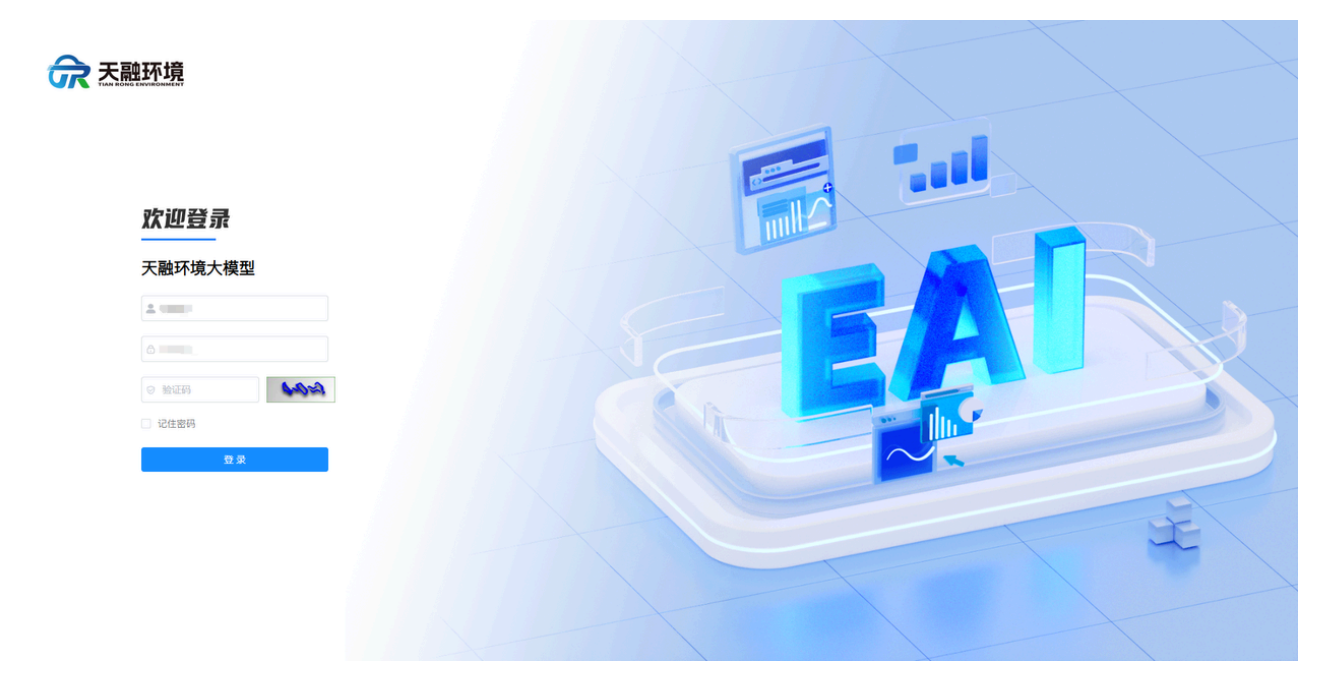

图 1 登录界面

# 产品首页

1、用户登录后展示的页面

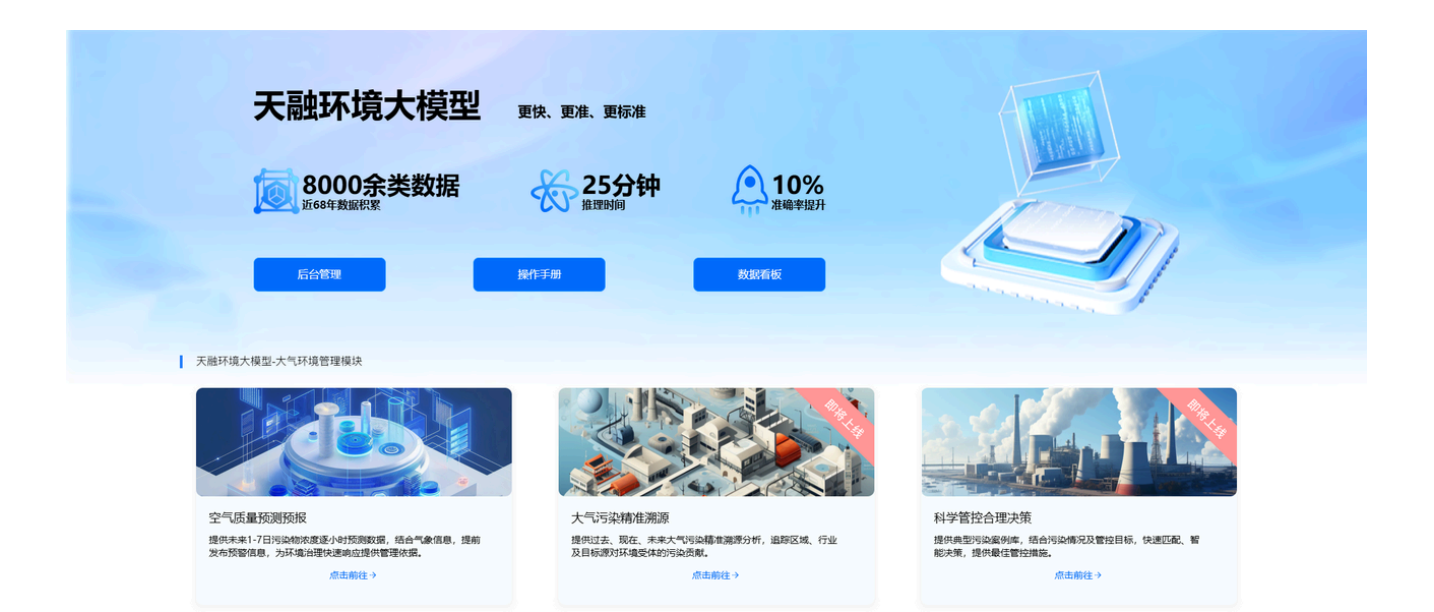

### 角色权限: 政府端用户

| 功能模块 | 权限           | 逻辑&交互规则定义                       |
|------|--------------|---------------------------------|
| 功能操作 | 政府端有对应权限的管理员 | 用户登录成功后进入此页面,点击I<br>入用户环境数据页面   |
| 操作手册 | 政府端有对应权限的管理员 | 用户登录成功后进入此页面,点击排<br>入用户操作手册展示页面 |
| 数据看板 | 政府端有对应权限的管理员 | 用户登录成功后进入此页面,点击数<br>后进入数据看板页面   |
| 功能介绍 | 政府端有对应权限的管理员 | 点击介绍页图片可进入数据看板页面                |

# 2. 首页数据看板

## 场景 2: 数据看板-页面展示

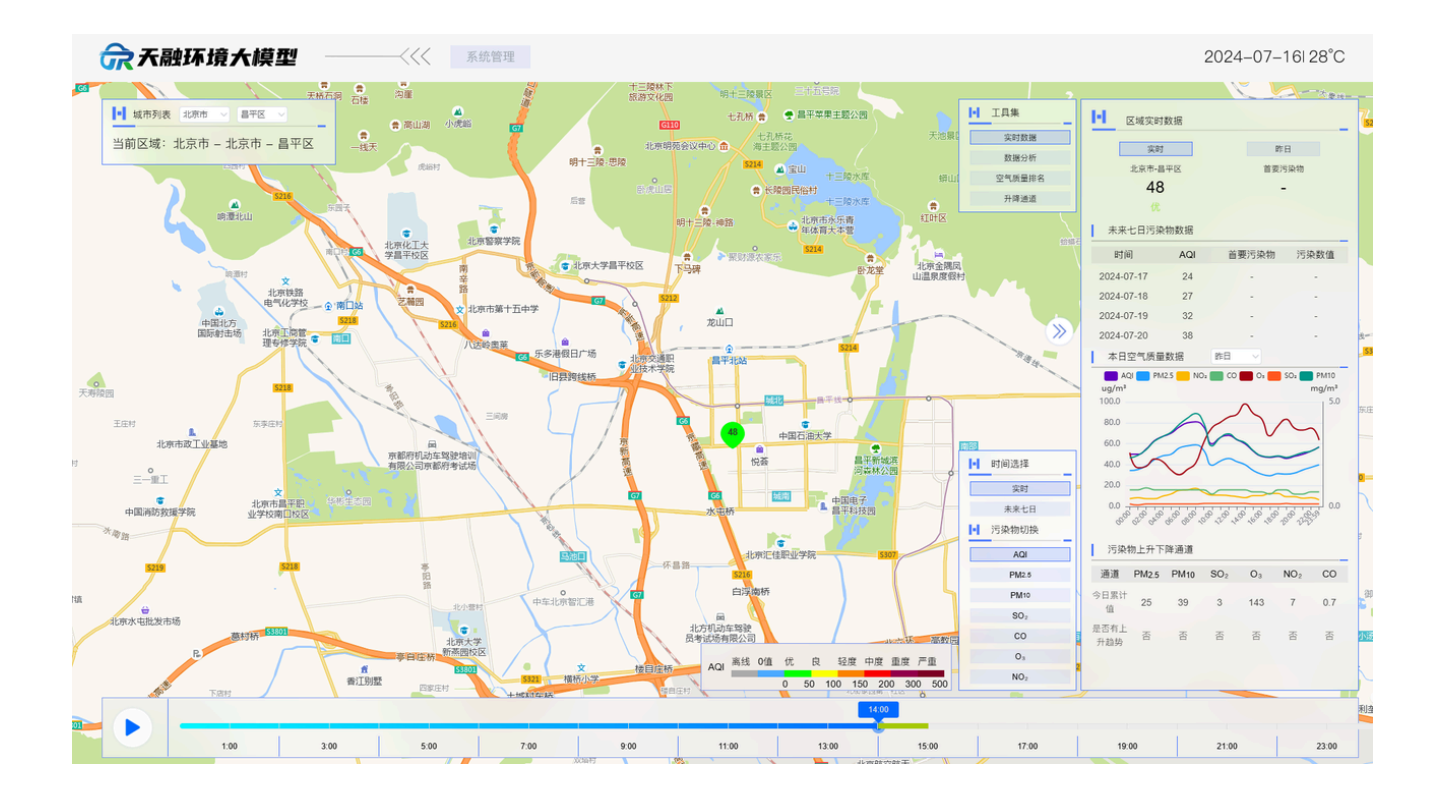

### **角色权限:**政府端用户

| 功能模块 | 权限              | 逻辑&交互规则定义                                                                                |
|------|-----------------|------------------------------------------------------------------------------------------|
| 页面展示 | 政府端有对应权限的<br>用户 | 用户进入此页面后右侧功能区默认为隐藏状态,此时<br>功能区左侧的隐藏按钮文案为:展开,具体如下图1<br>展示,点击展开后默认显示实时数据中的内容,具体<br>如下图2所示。 |

|       |                 | <image/>                                                                                                    |
|-------|-----------------|----------------------------------------------------------------------------------------------------|
| 地图展示区 | 政府端有对应权限的<br>用户 | <ul> <li>1、管理员进入此页面后默认显示本市地图,可通过<br/>左上角城市选择进行地图切换。下方显示当前所选城<br/>市 (需要市级账号权限)</li> <li>「「城市列表」は原市「『平区」「「」」前区域:北京市 - 北京市 - 昌平区」<br/>」」前区域:北京市 - 北京市 - 昌平区」<br/>」」<br/>」」</li> <li>3、地图默认展示实时的AQI数据,点击下方时间轴可<br/>进行不同时间点的数据查看,点击时间轴左侧的播放<br/>按钮时间轴将自动播放同时数据根据时间点进行变<br/>换。点击下方污染物数据后可进行不同污染物数值切<br/>换。同时地图通过工具集中的污染物地图按钮进行切<br/>换后展示当前污染物的插值图,点击污染物后插值图<br/>柱式同步进行切换。</li> <li>「「「」」」」」</li> <li>「」」」」</li> <li>「」」」」</li> <li>「」」」」</li> <li>「」」」」</li> <li>「」」」」</li> <li>「」」」」</li> <li>「」」」」</li> <li>「」」」」</li> <li>「」」」」</li> <li>「」」」」</li> <li>「」」」」</li> <li>「」」」」</li> <li>「」」」」</li> <li>「」」」</li> <li>「」」」」</li> <li>「」」」</li> <li>「」」&lt;</li></ul> |

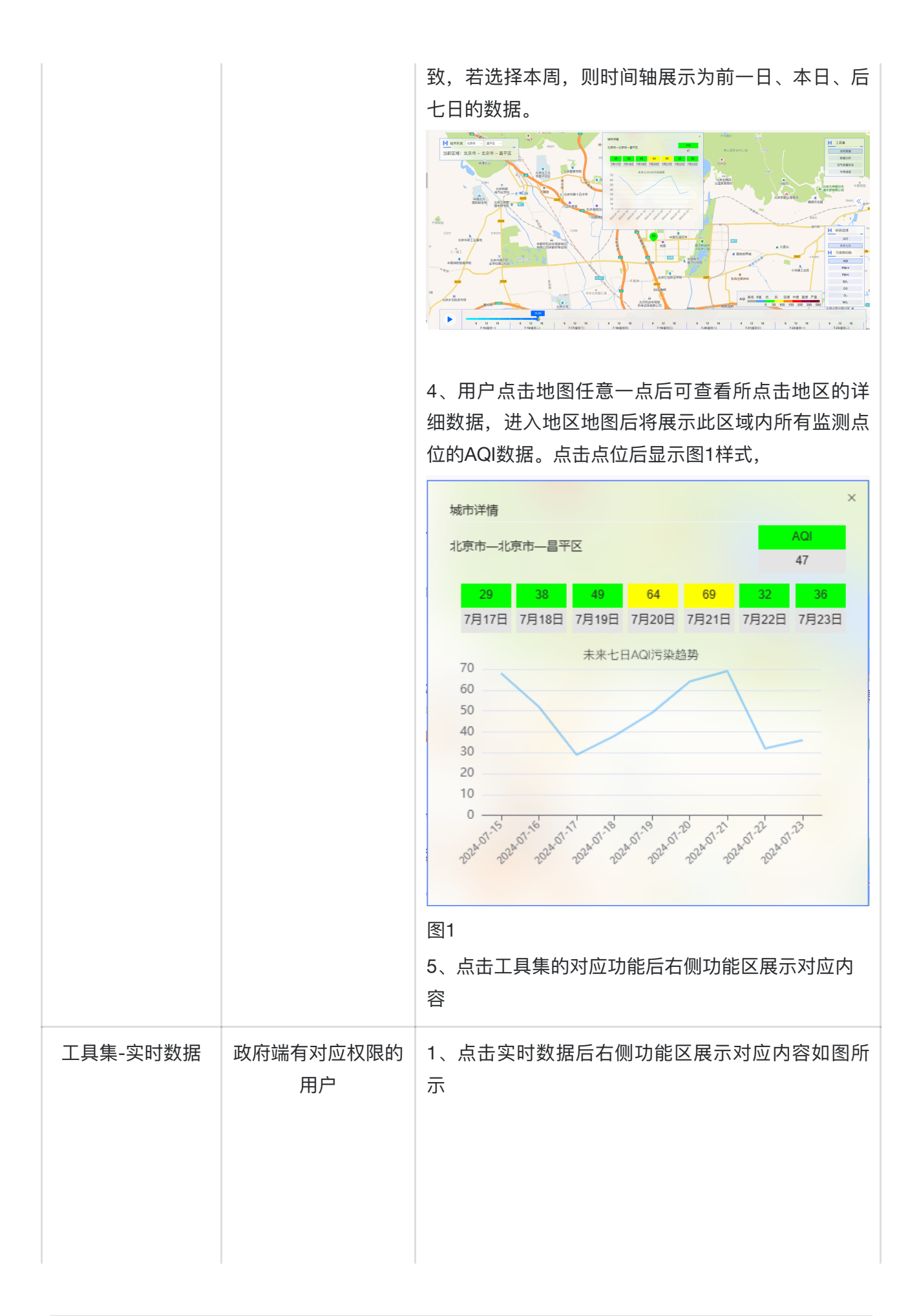

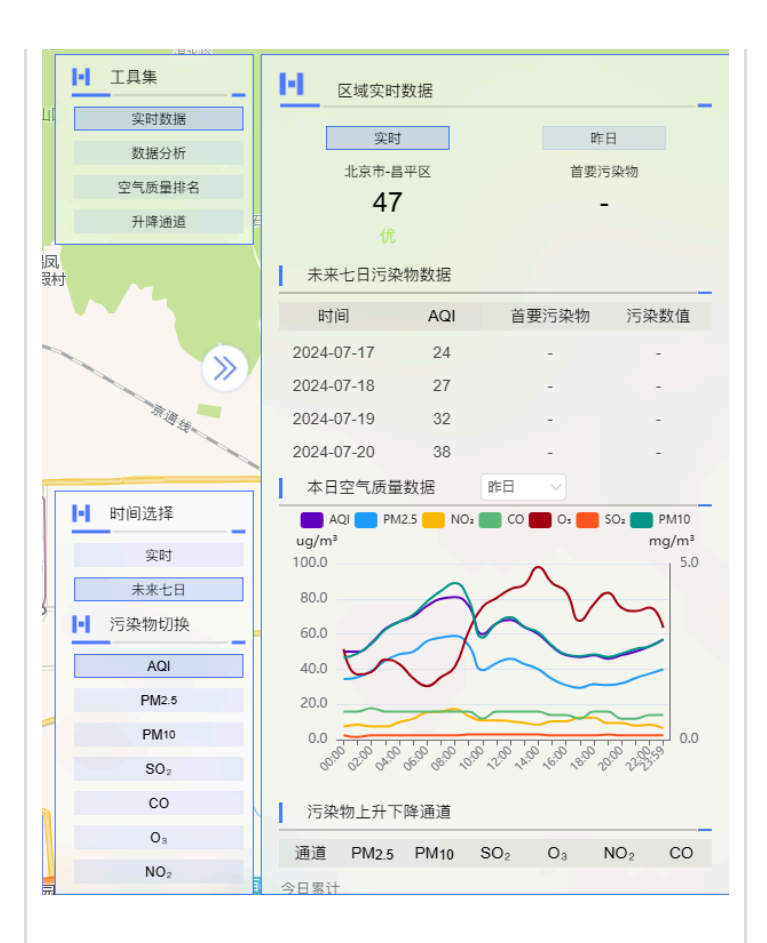

#### 2、实时数据-区域实时数据:

默认展示当前最新数据,点击上方时间切换按钮 后下方展示所选择时间周期的数据:点击本日后 下方AQI显示为本日0点到当前时间的AQI数据, 主要污染物展示本日主要污染物,展示文案如 下:本日主要污染物、点击实时后下方AQI展示 当前最新的AQI数据同时下方污染物展示当前主 要污染物。

#### 3、实时数据-未来七日污染物数据

展示以未来七日污染物的预测数据主要展示AQI 数值、主要污染物、主要污染物的空气含量数 据。表单根据UI设计进行展示若无法全部展示则 此表默认显示三日数据且可以向下滚动。

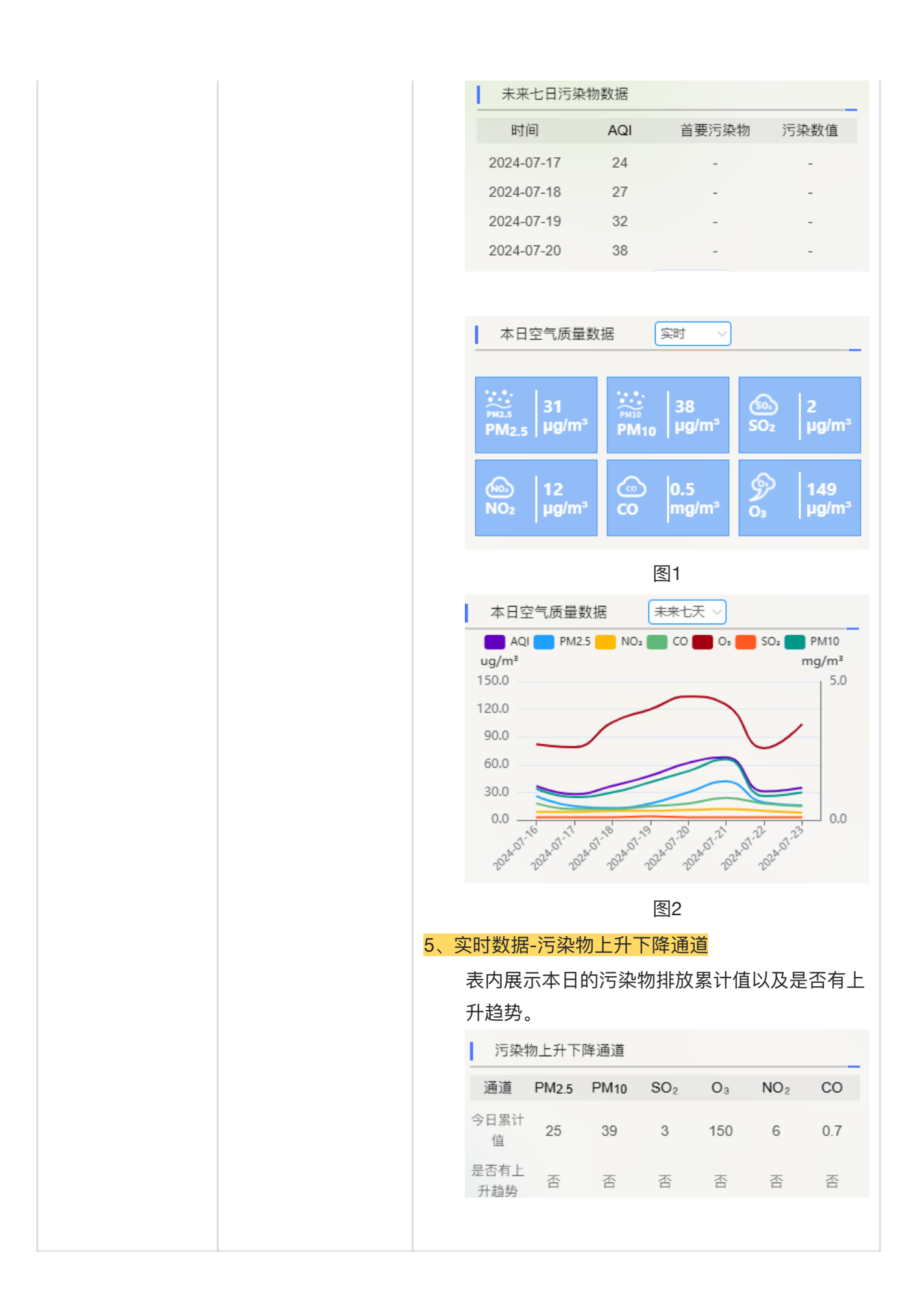

| 工具集-空气质量 | 政府端有对应权限的 | 1、点击空气质量                | 量排名按钮      | 1后右侧功             | 能区展        | 示空气质        |
|----------|-----------|-------------------------|------------|-------------------|------------|-------------|
| 排名       | 用户        | 量排名清单。                  |            |                   |            |             |
|          |           | 2、清单默认展起                | 示本日的Pl     | M2.5/PM           | 10排名数      | 数据,点        |
|          |           |                         | 按钮后下方      | 方本日本 <sup>1</sup> | 地区排名       | 数据进行        |
|          |           | 变换,点击下方                 | 展示所需用      | 展示的数位             | 盲后表内       | 数据和下        |
|          |           |                         | 光空化<br>先空化 |                   |            |             |
|          |           |                         | ᅅᆇᇟ        |                   |            |             |
|          |           | 3、PM2.5\PM1             | 0的变化率      | · 万               | 期灯比_<br>   | L一周期        |
|          |           | 的变化率及本日                 | 对上日、ス      | 本周对上              | <b></b> 书。 |             |
|          |           |                         | ■ 空气质      | 量排名               |            |             |
|          |           | 实时数据                    | 4          | <sup>C</sup> Β    | *          | 同           |
|          |           | 数据分析<br>空气质量排名          |            |                   | O PM       | 12.5 O PM10 |
|          |           | 升降通道                    | 排序         | 地区                | 浓度         | 日环比         |
|          |           | 101-11                  | 2          | 原山区               | 20         | -56.60 %    |
|          |           | 생태그자기                   | 3          | 主台区               | 28         | -46.55 %    |
|          |           | # >>>                   | x 4        | 延庆区               | 28         | -60.99 %    |
|          |           | 杆 河                     | 5          | 密云区               | 29         | -54.17 %    |
|          |           |                         | 6          | 大兴区               | 29         | -52.14 %    |
|          |           |                         | 7          | 昌平区               | 30         | -51.36 %    |
|          |           | • 时间选择                  | 8          | 石景山区              | 31         | -47.87 %    |
|          |           | 头时<br>未来七日              | 9          | 朝阳区               | 31         | -48.63 %    |
|          |           | ▶ 污染物切换                 | 10         | 东城区               | 32         | -45.99 %    |
|          |           | AQI                     | 11         | 怀柔区               | 33         | -51.60 %    |
|          |           | PM2.5                   | 12         | 西城区               | 33         | -48.28 %    |
|          |           | PM10<br>SO <sub>2</sub> | 13         | 通州区               | 33         | -53.15 %    |
|          |           | со                      | 14         | 平谷区               | 38         | -44.19 %    |
|          |           | O <sub>3</sub>          | 15         | 海淀区               | 46         | -37.33 %    |
|          |           | NO2                     | 16         | 门头沟区              | 暂无数据       | 0.00 %      |
|          |           |                         |            |                   |            |             |
|          |           |                         |            |                   |            |             |
|          |           |                         |            |                   |            |             |
|          |           |                         |            |                   |            |             |
|          |           |                         |            |                   |            |             |
|          |           |                         |            |                   |            |             |
|          |           |                         |            |                   |            |             |
|          |           |                         |            |                   |            |             |
|          |           |                         |            |                   |            |             |
|          |           |                         |            |                   |            |             |
|          |           |                         |            |                   |            |             |
|          |           |                         |            |                   |            |             |
|          |           |                         |            |                   |            |             |

|                |                 | Ⅰ 工具集 | <b>1-1</b> 👳                                                                                | 气质量排名                                 |                                                                   |        |                                                 |
|----------------|-----------------|-------|---------------------------------------------------------------------------------------------|---------------------------------------|-------------------------------------------------------------------|--------|-------------------------------------------------|
|                |                 | 实时数据  |                                                                                             |                                       |                                                                   |        |                                                 |
|                |                 |       | 数据分析                                                                                        |                                       | 本日                                                                | ○ 综指 • | 本周<br>PM2.5 PM10                                |
|                |                 |       | 空气质量排名                                                                                      | 排序                                    | 地区                                                                | 浓度     | 周环比                                             |
|                |                 | l     | 升降通道                                                                                        | a 1                                   | 房山区                                                               | 40     | -67.48 %                                        |
|                |                 |       | 柳行村                                                                                         | 2                                     | 密云区                                                               | 41     | -64.05 %                                        |
|                |                 |       |                                                                                             | 3                                     | 昌平区                                                               | 43     | -64.61 %                                        |
|                |                 |       | 箭杆                                                                                          | ō 4                                   | 丰台区                                                               | 43     | -65.67 %                                        |
|                |                 |       | 河南彩                                                                                         | 5                                     | 怀柔区                                                               | 44     | -62.61 %                                        |
|                |                 |       | <b>H</b>                                                                                    | 6                                     | 延庆区                                                               | 44     | -60.09 %                                        |
|                |                 |       | ■ 时间选择                                                                                      | 7                                     | 平谷区                                                               | 44     | -68.55 %                                        |
|                |                 |       | 实时                                                                                          | 8                                     | 石景山区                                                              | 46     | -64.20 %                                        |
|                |                 |       | 未来七日                                                                                        | 9                                     | 顺义区                                                               | 49     | -60.32 %                                        |
|                |                 |       | ■ 污染物切换                                                                                     | 10                                    | 西城区                                                               | 50     | -64.69 %                                        |
|                |                 |       | AQI                                                                                         | 11                                    | 大兴区                                                               | 51     | -63.44 %                                        |
|                |                 |       | PM2.0<br>PM10                                                                               | 12                                    | 东城区                                                               | 51     | -63.39 %                                        |
|                |                 |       | SO <sub>2</sub>                                                                             | 13                                    | 朝阳区                                                               | 53     | -59.81 %                                        |
|                |                 |       | со                                                                                          | 14                                    | 通州区                                                               | 58     | -60.88 %                                        |
|                |                 |       | 03                                                                                          | g 15                                  | 海淀区                                                               | 68     | -51.44 %                                        |
|                |                 | ł     |                                                                                             | 16                                    | 门头沟区                                                              | 0      | 0 %                                             |
| 工具集-空气环境<br>指数 | 政府端有对应权限的<br>用户 | 2     | 1、 <mark>全国城市排</mark><br>○ 月度综<br>月的数<br>○ 空气环<br>② 重以及<br>○ 重以及同<br>② 全国城市排<br>○ 展示<br>以及同 | S- 合据境以天全 S- 应去空指比优及数国空 污年数值良同展城 5 染同 | 环展。 天去 示市 环 物期。 天去 示市 环 截的 一个 一个 一个 一个 一个 一个 一个 一个 一个 一个 一个 一个 一个 |        | 据以及同上<br>日的优良天<br>道。<br>法子数数据<br>未选择城市<br>高量平均值 |

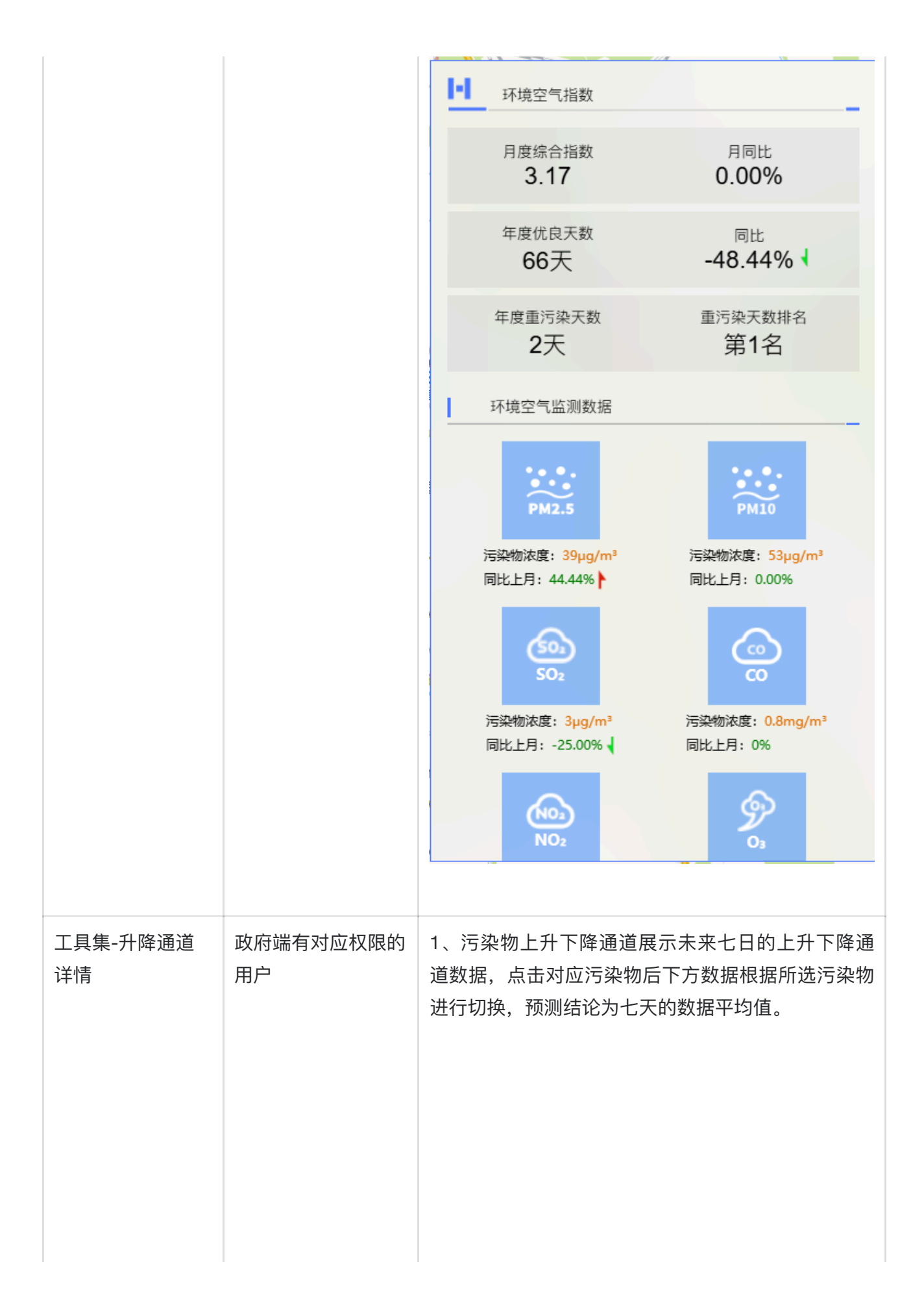

|      |                 | - ■ 污染物上升下降通道                                                                       |  |  |  |
|------|-----------------|-------------------------------------------------------------------------------------|--|--|--|
|      |                 | • PM2.5 • NO <sub>2</sub> • CO • PM110 • SO <sub>2</sub> • O <sub>3</sub>           |  |  |  |
|      |                 | 数据解析结果:根据预测,未来7日中,2024-07-16,2024-07-20,2024-<br>07-21日过后,PM2.5年累计浓度存在上升趋势。         |  |  |  |
|      |                 | 时间 日浓度预测值 是否有上升趋势                                                                   |  |  |  |
|      |                 | 2024-07-16 32 是                                                                     |  |  |  |
|      |                 | 2024-07-17 19 否                                                                     |  |  |  |
|      |                 | 2024-07-18 16 否                                                                     |  |  |  |
|      |                 | 2024-07-19 25 否                                                                     |  |  |  |
|      |                 | 2024-07-20 36 是                                                                     |  |  |  |
|      |                 | - 2024-07-21 38 是                                                                   |  |  |  |
|      |                 | <b>2024-07-22 18</b> 否                                                              |  |  |  |
|      |                 | 备注:以今年截至到7月15日的PM2.5 年累计浓度作为基准值进行判断。显示为"是",表明该日过后,PM2.5 年累计浓度相对基准值有上升趋势,其余情形显示为"否"。 |  |  |  |
| 系统管理 | 政府端有对应权限的<br>用户 | 点击后进入用户环境数据列表页。                                                                     |  |  |  |